# OSPI CNS Food Distribution Program Information Sheet

# SY 2024–25 Pre-Order Survey Instructions

This document provides instructions for completing the pre-order survey and accessing the Survey Request Report.

### Timeline

- The Pre-Order Survey opens Thursday, February 1, 2024, with the final submission due on Friday, March 1, 2024.
- Submit your initial survey by February 23.
- On February 26, OSPI CNS will pull the product list and remove any items that don't meet USDA's minimum truck load quantity for our state.
- Sponsors will have until March 1 to finalize surveys.

## Steps to Complete the Pre-Order Survey

- 1. Log in to <u>CNPweb.</u>
  - a. We recommend you save the <u>CNPweb</u> link as a favorite link for easyaccess.
  - b. Your User ID and password are the same as when you log in to complete orders.
  - c. For Survey questions, please email Sarah Davis.
- 2. Select New School Year 2025

| Program Year Selection | n                  |                  |
|------------------------|--------------------|------------------|
| Program Year           | Program Begin Date | Program End Date |
| <u>2009</u>            | July 1, 2008       | June 30, 2009    |
| <u>2010</u>            | July 1, 2009       | June 30, 2010    |
| <u>2011</u>            | July 1, 2010       | June 30, 2011    |
| <u>2012</u>            | July 1, 2011       | June 30, 2012    |
| <u>2013</u>            | July 1, 2012       | June 30, 2013    |
| <u>2014</u>            | July 1, 2013       | June 30, 2014    |
| <u>2015</u>            | July 1, 2014       | June 30, 2015    |
| <u>2016</u>            | July 1, 2015       | June 30, 2016    |
| <u>2017</u>            | July 1, 2016       | June 30, 2017    |
| <u>2018</u>            | July 1, 2017       | June 30, 2018    |
| <u>2019</u>            | July 1, 2018       | June 30, 2019    |
| <u>2020</u>            | July 1, 2019       | June 30, 2020    |
| <u>2021</u>            | July 1, 2020       | June 30, 2021    |
| <u>2022</u>            | July 1, 2021       | June 30, 2022    |
| <u>2023</u>            | July 1, 2022       | June 30, 2023    |
| 2024                   | July 1, 2023       | June 30, 2024    |
| 2025                   | July 1, 2024       | June 30, 2025    |

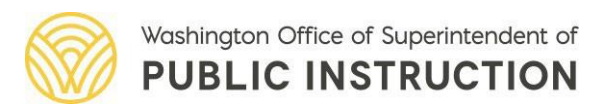

#### 3. Select the "Surveys" tab.

| ↓ Bottom of Form<br>Sponsor Su | mmary                               | 1    |            |           | School Dis    | strict      |
|--------------------------------|-------------------------------------|------|------------|-----------|---------------|-------------|
| Sponso<br>Applications         | r Info Activity<br>Entitlement Surv | reys | Allocation | is Invent | ory Orders    | Invoicing   |
| Sponsor App<br>Number          | Name                                |      | Revision   | Status    | Approval Date | Action      |
|                                |                                     |      | 0          | Approved  |               | View Revise |
| Delivery Loc                   | ation Information Sh                | eets |            |           |               |             |
| Number                         | Name                                |      | Revision   | Status    | Approval Date | Action      |
| <u>+</u>                       |                                     |      | 1          | Approved  |               | View Revise |
| ↑Top of Form                   |                                     |      |            |           |               |             |
|                                |                                     |      |            |           |               |             |

4. Select "Edit" in the "Action" column for the 2025 Pre-Order Survey.

| Spo         | onsor Info Activity   |                |              |            |        |        |
|-------------|-----------------------|----------------|--------------|------------|--------|--------|
| Application | ns Entitlement Sur    | veys Allocatio | ns Inventory | Orders     | Invo   | bicing |
| Survey Id   | Name                  | Program        | Survey Date  | Due Date   | Status | Actic  |
| 1169        | 2025 Pre-Order Survey | NSLP           | 02/01/2024   | 03/01/2024 | Open   | Edit   |

5. To begin entering the survey, select the "End Products" button for one of the Product Categories. You will be navigated to the expanded product category to input quantities for each month.

| Survey Ent         | Ŋ                           |        |             |                       |                  |  |  |
|--------------------|-----------------------------|--------|-------------|-----------------------|------------------|--|--|
|                    |                             |        |             |                       |                  |  |  |
| Survey Name:       | Pre-Order Survey            |        | Entitle     | ment:                 | \$7,931.32       |  |  |
| Survey ID:         |                             |        | Entitle     | ment Used:            | \$0.00           |  |  |
| Program:           | NSLP                        |        | Entitle     | ment Balance:         | \$7,931.32       |  |  |
|                    |                             |        |             |                       |                  |  |  |
|                    |                             | F      | Remaining E | Entitlement Available | e: \$7,931.32    |  |  |
| FDP Contact:       | Sarah Davis, Fiscal Analyst | sai    | rah.davis@  | k12.wa.us (           | (360) 725-6215   |  |  |
| Ln# Edit Proc      | lucts Product Category      | # Open | # Closed    | Enter Product by      | Entitlement Used |  |  |
| 1 Find<br>Products | Cheese                      | 25     | 0           | Feb 26                | \$0.00           |  |  |
| 2 End<br>Products  | Fruits and Vegetables       | 48     | 0           | Feb 26                | \$0.00           |  |  |
| 3 Products         | Grains, Nuts, Oil           | 13     | 0           | Feb 26                | \$0.00           |  |  |
| 4 Products         | Poultry                     | 24     | 0           | Feb 26                | \$0.00           |  |  |
| 5 Products         | Red Meat                    | 16     | 0           | Feb 26                | \$0.00           |  |  |
| Exit Survey        |                             |        |             |                       |                  |  |  |

a. Enter the amount your school needs for each month. Amount entered must be a valid integer (zero or a number). Blanks are not allowed and will cause an error.

| Survey Entry                  |                          |                                             |                           |  |
|-------------------------------|--------------------------|---------------------------------------------|---------------------------|--|
|                               |                          |                                             |                           |  |
| Survey Name:                  | Pre-Order Survey         | Entitlement:                                | \$7,931.32                |  |
| Survey ID:                    |                          | Entitlement Used:                           | \$0.00                    |  |
| Program:                      | NSLP                     | Entitlement Balance:                        | \$7,931.32                |  |
| Product Category:             | Cheese                   |                                             |                           |  |
| Category Entitlement<br>Used: | \$0.00                   | Remaining Entitlement Available             | e: \$7,931.32             |  |
| FDP Contact: Sara             | ah Davis, Fiscal Analyst | sarah.davis@k12.wa.us (                     | 360) 725-6215             |  |
| Code                          | Description              | Pack Storage Product U<br>Size Type Type Va | nit Processing<br>lue Fee |  |
| 100012 Cheddar Rdu            | I Fat Shredded Y         | 6/5 lb Freezer Entitlement \$53             | 3.87 \$0.00               |  |
| Enter<br>before: Qty Total    | Aug Sep Oct              | Nov Dec Jan Feb Mar                         | Apr May                   |  |
| Feb<br>26<br>Cases 0          | 0 0 0                    | 0 0 0 0                                     | 0 0 0                     |  |
| 100021 Mozzarella, L          | MPS Shredded Frz         | 30 LB Freezer Entitlement \$55              | 5.40 \$0.00               |  |
| Enter<br>before: Qty Total    | Aug Sep Oct              | Nov Dec Jan Feb Mar                         | Apr May                   |  |
| Feb<br>26<br>Cases 0          | 0 0 0                    | 0 0 0 0                                     | 0 0 0                     |  |

b. To see the Remaining Entitlement Available update, select the "Calc" button at the bottom of the page at any time.

| Cheese | Toast                                  | Garlic #6                                                       | 6256                                                                                                    |                                                                                                    | 16.87 lb                                                                                                    | Free.                                                                                                    | zer En                                                                                                    | titlement                                                                                                    | \$12.47                                                                                                    | \$2                                                                                                    | 9.25                                                                                                    |
|--------|----------------------------------------|-----------------------------------------------------------------|----------------------------------------------------------------------------------------------------|----------------------------------------------------------------------------------------------------|----------------------------------------------------------------------------------------------------|----------------------------------------------------------------------------------------------------|----------------------------------------------------------------------------------------------------|----------------------------------------------------------------------------------------------------|----------------------------------------------------------------------------------------------------|----------------------------------------------------------------------------------------------------|----------------------------------------------------------------------------------------------------|
| Qty    | Total                                  | Aug                                                             | Sep                                                                                                    | Oct                                                                                                    | Nov                                                                                                    | Dec                                                                                                    | Jan                                                                                                    | Feb                                                                                                    | Mar                                                                                                    | Apr                                                                                                    | May                                                                                                    |
| Cases  | 0                                      | 0                                                               | 0                                                                                                    | 0                                                                                                    | 0                                                                                                    | 0                                                                                                    | 0                                                                                                    | 0                                                                                                    | 0                                                                                                    | 0                                                                                                    | 0                                                                                                    |
| Macaro | ni& Ch                                 | eese 059                                                        | 15                                                                                                    |                                                                                                    | 30                                                                                                    | Free                                                                                                    | zer En                                                                                                    | titlement                                                                                                    | \$10.67                                                                                                    | \$3                                                                                                    | 5.30                                                                                                    |
| Qty    | Total                                  | Aug                                                             | Sep                                                                                                    | Oct                                                                                                    | Nov                                                                                                    | Dec                                                                                                    | Jan                                                                                                    | Feb                                                                                                    | Mar                                                                                                    | Apr                                                                                                    | May                                                                                                    |
| Cases  | 0                                      | 0                                                               | 0                                                                                                    | 0                                                                                                    | 0                                                                                                    | 0                                                                                                    | 0                                                                                                    | 0                                                                                                    | 0                                                                                                    | 0                                                                                                    | 0                                                                                                    |
|        | Qty<br>Cases<br>Macaro<br>Qty<br>Cases | City Total<br>Cases 0<br>Macaroni & Ch<br>City Total<br>Cases 0 | City     Total     Aug       Cases     0     0       Macaroni & Cheese 059       City     Total     Aug       Cases     0     0 | Oty     Total     Aug     Sep       Cases     0     0     0       Macaroni & Cheese 05915       Oty     Total     Aug     Sep       Cases     0     0     0 | Oty Total Aug Sep Oct         Cases 0       0       0       0         Macaroni & Cheese 05915         Oty Total Aug Sep Oct         Cases 0       0       0       0 | City Total Aug Sep Oct Nov         Cases 0       0       0       0         Macaroni & Cheese 05915       30         City Total Aug Sep Oct Nov         Cases 0       0       0 | City         Total         Aug         Sep         Oct         Nov         Dec           Cases         0         0         0         0         0         0         0         0         0         0         0         0         0         0         0         0         0         0         0         0         0         0         0         0         0         0         0         0         0         0         0         0         0         0         0         0         0         0         0         0         0         0         0         0         0         0         0         0         0         0         0         0         0         0         0         0         0         0         0         0         0         0         0         0         0         0         0         0         0         0         0         0         0         0         0         0         0         0         0         0         0         0         0         0         0         0         0         0         0         0         0         0         0         0         0         0         0 | City Total Aug Sep Oct Nov Dec Jan         Cases 0       0       0       0       0       0         Macaroni & Cheese 05915       30       Freezer En         City Total Aug Sep Oct Nov Dec Jan         Cases 0       0       0       0         Macaroni & Cheese 05915       30       Freezer En         City Total Aug Sep Oct Nov Dec Jan       Cases 0       0       0       0 | Cases       0       0       0       0       0       0       0       0       0       0       0       0       0       0       0       0       0       0       0       0       0       0       0       0       0       0       0       0       0       0       0       0       0       0       0       0       0       0       0       0       0       0       0       0       0       0       0       0       0       0       0       0       0       0       0       0       0       0       0       0       0       0       0       0       0       0       0       0       0       0       0       0       0       0       0       0       0       0       0       0       0       0       0       0       0       0       0       0       0       0       0       0       0       0       0       0       0       0       0       0       0       0       0       0       0       0       0       0       0       0       0       0       0       0       0       0       0       0 <td>Oty         Total         Aug         Sep         Oct         Nov         Dec         Jan         Feb         Mar           Cases         0         0         0         0         0         0         0         0         0         0         0         0         0         0         0         0         0         0         0         0         0         0         0         0         0         0         0         0         0         0         0         0         0         0         0         0         0         0         0         0         0         0         0         0         0         0         0         0         0         0         0         0         0         0         0         0         0         0         0         0         0         0         0         0         0         0         0         0         0         0         0         0         0         0         0         0         0         0         0         0         0         0         0         0         0         0         0         0         0         0         0         0         0         0&lt;</td> <td>Oty         Total         Aug         Sep         Oct         Nov         Dec         Jan         Feb         Mar         Apr           Cases         0         0         0         0         0         0         0         0         0         0         0         0         0         0         0         0         0         0         0         0         0         0         0         0         0         0         0         0         0         0         0         0         0         0         0         0         0         0         0         0         0         0         0         0         0         0         0         0         0         0         0         0         0         0         0         0         0         0         0         0         0         0         0         0         0         0         0         0         0         0         0         0         0         0         0         0         0         0         0         0         0         0         0         0         0         0         0         0         0         0         0         0</td> | Oty         Total         Aug         Sep         Oct         Nov         Dec         Jan         Feb         Mar           Cases         0         0         0         0         0         0         0         0         0         0         0         0         0         0         0         0         0         0         0         0         0         0         0         0         0         0         0         0         0         0         0         0         0         0         0         0         0         0         0         0         0         0         0         0         0         0         0         0         0         0         0         0         0         0         0         0         0         0         0         0         0         0         0         0         0         0         0         0         0         0         0         0         0         0         0         0         0         0         0         0         0         0         0         0         0         0         0         0         0         0         0         0         0         0< | Oty         Total         Aug         Sep         Oct         Nov         Dec         Jan         Feb         Mar         Apr           Cases         0         0         0         0         0         0         0         0         0         0         0         0         0         0         0         0         0         0         0         0         0         0         0         0         0         0         0         0         0         0         0         0         0         0         0         0         0         0         0         0         0         0         0         0         0         0         0         0         0         0         0         0         0         0         0         0         0         0         0         0         0         0         0         0         0         0         0         0         0         0         0         0         0         0         0         0         0         0         0         0         0         0         0         0         0         0         0         0         0         0         0         0 |

- i. When the requested quantity exceeds total entitlement, the "Remaining Entitlement Available" will appear in red and an error message will populate.
- ii. Change quantities and use the "Calc" button to recalculate until the Entitlement used is within the Remaining Entitlement Balance.

| Survey Entry                  |                                  |                                               |  |  |  |  |  |
|-------------------------------|----------------------------------|-----------------------------------------------|--|--|--|--|--|
| School District               |                                  |                                               |  |  |  |  |  |
| Survey Name:                  | Pre-Order Survey                 | Entitlement: \$176,004.26                     |  |  |  |  |  |
| Survey ID:                    |                                  | Entitlement Used: \$159,083.94                |  |  |  |  |  |
| Program:                      | NSLP                             | Entitlement Balance: \$16,920.32              |  |  |  |  |  |
| Product Category:             | Cheese                           |                                               |  |  |  |  |  |
| Category Entitlement<br>Used: | \$32,094.26                      | Remaining Entitlement Available: (\$3,934.56) |  |  |  |  |  |
| FDP Contact: Sai              | rah Davis, Fiscal Analyst        | sarah.davis@k12.wa.us (360) 725-6215          |  |  |  |  |  |
| Input Errors: Please of       | correct the following            |                                               |  |  |  |  |  |
| Row Column                    |                                  | Error Description                             |  |  |  |  |  |
| 1 Entitlement                 | Quantity entered exceeds availab | ble entitlement. Amount Exceeded =\$3,934.56  |  |  |  |  |  |

- c. Select the "Submit" button at the bottom of the page to save the survey category detail. You will be navigated to a system confirmation page.
- 6. Select the "Click here to go to Survey Entry" link to continue inputting your selections for each category in the survey.

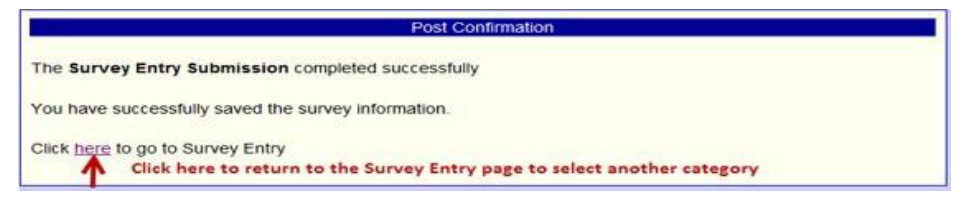

7. The remaining entitlement balance and entitlement used will show for each category as you complete the survey.

| Survey Entr                                 | y                         |            |              |                  |                  |  |  |
|---------------------------------------------|---------------------------|------------|--------------|------------------|------------------|--|--|
| Sch                                         | nool District             |            |              |                  |                  |  |  |
| Survey Name:                                | Pre-Order Sur             | vey        | Entitlem     | ent:             | \$176,004.26     |  |  |
| Survey ID:                                  |                           |            | Entitlem     | ent Used:        | \$159,083.94     |  |  |
| Program:                                    |                           | Entitlem   | ent Balance: | \$16,920.32      |                  |  |  |
| Remaining Entitlement Available \$16,920.32 |                           |            |              |                  |                  |  |  |
| FDP Contact:                                | Sarah Davis, Fiscal Analy | /st sar    | ah.davis@    | k12.wa.us (      | 360) 725-6215    |  |  |
| Ln# Edit Prod                               | lucts Product Categ       | ory # Open | # Closed     | Enter Product by | Entitlement Used |  |  |
| 1 End<br>Products                           | Cheese                    | 25         | 0            | Feb 26           | \$10,453.40      |  |  |
| 2 Find<br>Products                          | Fruits and Vegeta         | bles 48    | 0            | Feb 26           | \$9,761.54       |  |  |
| 3 Find<br>Products                          | Grains, Nuts, Oil         | 13         | 0            | Feb 26           | \$4,097.54       |  |  |
| 4 Find<br>Products                          | Poultry                   | 24         | 0            | Feb 26           | \$2,247.73       |  |  |
| 5 Products                                  | Red Meat                  | 16         | 0            | Feb 26           | \$11,161.03      |  |  |
| Exit Survey                                 |                           |            |              |                  |                  |  |  |

8. After completing the Survey, select the "View" option to see the Total Entitlement Value and Total Processing Fees.

| ↓ Bottom of Form<br>Sponsor Summary |                                    |                 |         |        |       | Sc      | hool | Distrie | ct   |       |
|-------------------------------------|------------------------------------|-----------------|---------|--------|-------|---------|------|---------|------|-------|
| Sp<br>Application                   | onsor Info Activ<br>ns Entitlement | vity<br>Surveys | Alloca  | ations | Inver | itory   | Ord  | ers     | Invo | icing |
| Survey Id                           | Name                               |                 | Program | Survey | Date  | Due D   | ate  | Status  | A    | tion  |
| 1168                                | 2023 Pre-Order Su                  | rvey            | NSLP    | 02/07/ | 2022  | 02/25/2 | 2022 | Open    | Edi  | View  |
| ↑ Top of Forr                       | n                                  |                 |         |        |       |         |      |         |      |       |

9. See Total Entitlement Value and Total Processing Fees for the Survey at the bottom of the Survey Entry page. The Processing fee is totaled for you, but you need to take the total case count times the delivery rate. Then you have your base delivery fees for the year and base Processing fees. If you add anything during Surplus, the numbers go up from there. This would be the starting point for the USDA Foods proposed budget.

| Survey I        | Results                                              |              |                                                    |                    |                  |                  |              |
|-----------------|------------------------------------------------------|--------------|----------------------------------------------------|--------------------|------------------|------------------|--------------|
|                 |                                                      |              | Program Year<br>Survey Name<br>Survey Id<br>Month: | Pre-Order S        | re-Order Survey  |                  |              |
| F               | Program Su                                           | rvey         | SI                                                 | urvey              |                  | Status           |              |
|                 | NSLP Stan                                            |              | En                                                 | d Date             |                  | Balance          |              |
| Product<br>Code | Product Desc                                         | Ent Value    | Processing<br>Fee                                  | Total<br>Requested | Adj              | Fill             | Bal          |
| Category:       | Fruits and Vegetables                                |              |                                                    |                    |                  |                  |              |
| 100256          | Strawberries, Diced, Cups,<br>Frozen                 | \$56,185.50  | \$0.00                                             | 1,050              | 1,050            | 1,050            | 0            |
| 110361          | Applesauce, Unsweetened,<br>Cups, Shelf-Stable       | \$16,806.00  | \$0.00                                             | 600                | 600              | 600              | 0            |
| W824            | Applesauce Mango Peach<br>Unsweet Shelf St A3810     | \$2,850.00   | \$17,538.00                                        | 600                | 600              | 600              | 0            |
| Category:       | Grains, Nuts, Oil                                    |              |                                                    |                    |                  |                  |              |
| 110393          | Pancakes, Whole Grain or<br>Whole Grain-Rich, Frozen | \$5,544.00   | \$0.00                                             | 400                | 400              | 400              | 0            |
| Category:       | Poultry                                              |              |                                                    |                    |                  |                  |              |
| W244            | Chicken Drumsticks Breaded #16660100928              | \$30,710.00  | \$62,010.00                                        | 1,000              | 1,000            | 1,000            | 0            |
| Category:       | Red Meat                                             |              |                                                    |                    |                  |                  |              |
| 110730          | Pork, Pulled, Minimally<br>Seasoned, Cooked, Frozen  | \$51,345.00  | \$0.00                                             | 500                | 500              | 500              | 0            |
|                 | Totals                                               | \$163,440.50 | \$79,548.00                                        | CS 4,150<br>LB 0   | CS 4,150<br>LB 0 | CS 4,150<br>LB 0 | CS 0<br>LB 0 |
|                 |                                                      | Car          | icel                                               |                    |                  |                  |              |

## Steps to Review the Pre-Order Survey

Use the Survey Request Report to see Products, Quantities Requested, and Month requested. You can use this report to verify that you meet the minimum case requirement of 20 cases per warehouse. This report is the only way to see your Surveyed Products by warehouse to view these totals by month.

View as an Excel Spreadsheet

1. Select the "Reports" menu in the Menu bar.

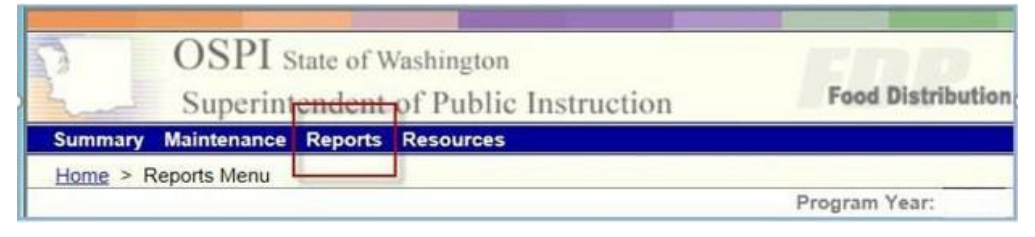

2. Select the "Survey Request Report".

| Reports Menu                 |                              |
|------------------------------|------------------------------|
| Menu Item                    | Description                  |
| Product Cost Per Serving     | Product Cost Per Serving     |
| Survey Request Report        | Quantity Requested By Month  |
| Value of Commodities Shipped | Value Of Commodities Shipped |
| FDP Reports                  | Food Distribution Reports    |
|                              |                              |

3. Select the "Retrieve" button to see the requested quantities.

| Quantity Requested / Revised On Surveys By Month |            |  |  |  |  |  |
|--------------------------------------------------|------------|--|--|--|--|--|
| Survey: 1168 - 2023 Pre-Order Survey 🗸           | Sponsor: 🔽 |  |  |  |  |  |
| Retrieve Reset Export                            |            |  |  |  |  |  |
|                                                  |            |  |  |  |  |  |
| Quantity Requested / Revised On Surveys By Month |            |  |  |  |  |  |
| Survey: 1168 - 2023 Pre-Order Survey 🗸           | Sponsor: 🔽 |  |  |  |  |  |
| Retrieve Reset Export                            |            |  |  |  |  |  |

5. A dialog box opens. Select "Open" or "Save" (Save; Save AS; Save and Open options).

|                                                                                          |      |        |        | -   |
|------------------------------------------------------------------------------------------|------|--------|--------|-----|
| Do you want to open or save 1_27_2022 SurveyResults.csv (135 bytes) from cnpwebsite.com? | Open | Save 🔻 | Cancel | × . |
|                                                                                          |      |        |        |     |

6. View the Report, we recommend saving the data as an Exceldocument.

| r Surveyld | Warehous   | Warehous | ProductId | ProductCd | ProductDs   | Sep | Oct | Nov | Dec | Jan | Feb | Mar | Apr | Total |
|------------|------------|----------|-----------|-----------|-------------|-----|-----|-----|-----|-----|-----|-----|-----|-------|
| 1142       | Lineage Lo | 620      | 1092      | 100012    | Cheddar R   | 40  | 40  | 10  | 25  | 25  | 20  | 10  | 10  | 180   |
| 1142       | Lineage Lo | 620      | 2346      | W462      | Burrito Bea | 12  | 12  | 12  | 12  | 12  | 12  | 12  | 12  | 96    |

b. The last column on the right is the Total requested for the year.

# Steps to Print the Pre-Order Survey

There are actually two different ways to print the Survey details for later reference. You can print the Survey Request Report or you can print the Survey Results.

#### Survey Request Report, view as an Excel Spreadsheet

Follow the steps in the previous section and then print the excel document.

#### **Survey Results**

1. Click the View button to access the Survey Results

| ↓ Bottom of Form Sponsor Summary Sponsor Info Activity |                       |          |                |             |        |           |  |  |  |
|--------------------------------------------------------|-----------------------|----------|----------------|-------------|--------|-----------|--|--|--|
| Applicatio                                             | ns Entitlement Survey | s Alloca | ations 📩 Inver | ntory 🚺 Ord | lers   | Invoicing |  |  |  |
| Survey Id                                              | Name                  | Program  | Survey Date    | Due Date    | Status | Action    |  |  |  |
| 1168                                                   | 2023 Pre-Order Survey | NSLP     | 02/07/2022     | 02/25/2022  | Open   | Edi View  |  |  |  |
| ↑ Top of For                                           | m                     |          |                |             |        |           |  |  |  |

2. The Month is a dropdown with all of the available delivery months. Click the month you with to view. The default setting is all months.

| FDP Superintendent of Public Instruction      |                                                      |              |                   |                                                          |                   |                  |              |  |  |
|-----------------------------------------------|------------------------------------------------------|--------------|-------------------|----------------------------------------------------------|-------------------|------------------|--------------|--|--|
| Survey Results                                |                                                      |              |                   |                                                          |                   |                  |              |  |  |
|                                               |                                                      |              |                   | Program Year:<br>Survey Name: Pre-Order Sur<br>Survey Id |                   |                  |              |  |  |
|                                               |                                                      | , i          | Month:            | All                                                      | )                 |                  |              |  |  |
| Program Survey<br>Start Date<br>NSLP 2/6/2023 |                                                      |              | S<br>En<br>2/2    | urvey<br>d Date<br>4/2023                                | Status<br>Balance |                  |              |  |  |
| Product<br>Code                               | Product Desc                                         | Ent Value    | Processing<br>Fee | Total<br>Requested                                       | Adj               | Fill             | Bal          |  |  |
| Category:                                     | Fruits and Vegetables                                |              |                   |                                                          |                   |                  |              |  |  |
| 100256                                        | Strawberries, Diced, Cups,<br>Frozen                 | \$56,185.50  | \$0.00            | 1,050                                                    | 1,050             | 1,050            | 0            |  |  |
| 110361                                        | Applesauce, Unsweetened,<br>Cups, Shelf-Stable       | \$16,806.00  | \$0.00            | 600                                                      | 600               | 600              | 0            |  |  |
| W824                                          | Applesauce Mango Peach<br>Unsweet Shelf St A3810     | \$2,850.00   | \$17,538.00       | 600                                                      | 600               | 600              | 0            |  |  |
| Category: Grains, Nuts, Oil                   |                                                      |              |                   |                                                          |                   |                  |              |  |  |
| 110393                                        | Pancakes, Whole Grain or<br>Whole Grain-Rich, Frozen | \$5,544.00   | \$0.00            | 400                                                      | 400               | 400              | 0            |  |  |
| Category:                                     | Poultry                                              |              |                   |                                                          |                   |                  |              |  |  |
| W244                                          | Chicken Drumsticks Breaded<br>#16660100928           | \$30,710.00  | \$62,010.00       | 1,000                                                    | 1,000             | 1,000            | 0            |  |  |
| Category:                                     | Red Meat                                             |              |                   |                                                          |                   |                  |              |  |  |
| 110730                                        | Pork, Pulled, Minimally<br>Seasoned, Cooked, Frozen  | \$51,345.00  | \$0.00            | 500                                                      | 500               | 500              | 0            |  |  |
|                                               | Totals                                               | \$163,440.50 | \$79,548.00       | CS 4,150<br>LB 0                                         | CS 4,150<br>LB 0  | CS 4,150<br>LB 0 | CS 0<br>LB 0 |  |  |
| Cancel                                        |                                                      |              |                   |                                                          |                   |                  |              |  |  |

- 3. The Printing instructions for browsers Google Chrome and Microsoft Edge.
  - a. Step 1. Ctrl A (select all text) then Ctrl P (access the printer)
  - b. Step 2. Chose the printer or save as an Adobe PDF